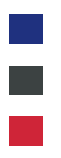

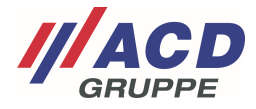

# Appendix 4 to the ACD RMA Portal

## **User Management**

Version: 1.00

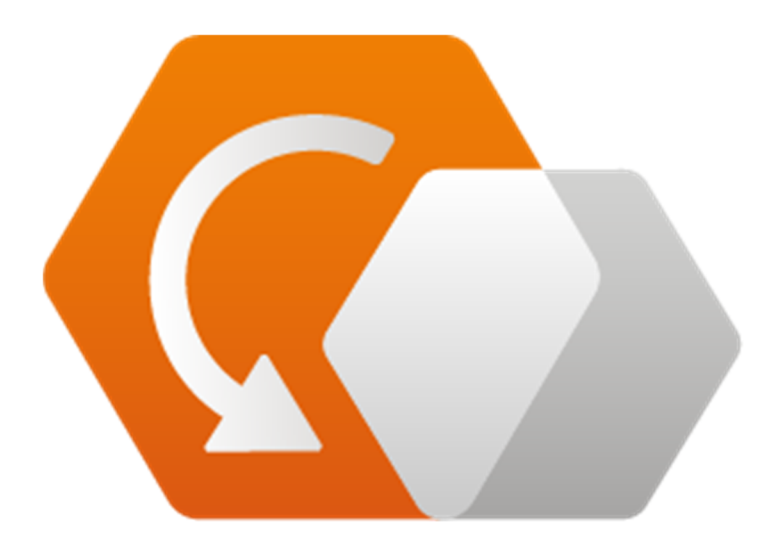

© Copyright ACD Group This document may not be duplicated or made accessible to third parties without consent.

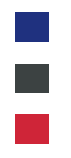

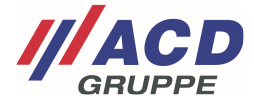

## 1 Overview

The "User interface" button in the menu bar takes you to the overview.

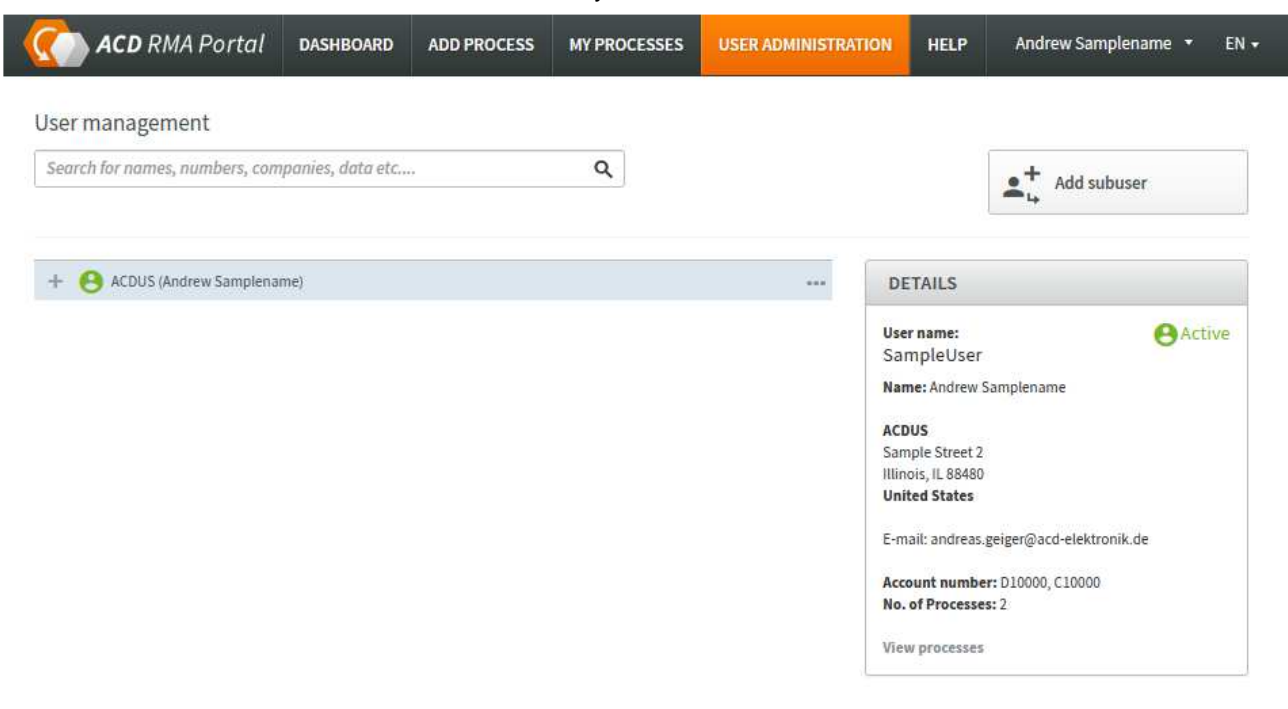

## 2 Editing User Settings

### Click "..." to open user management

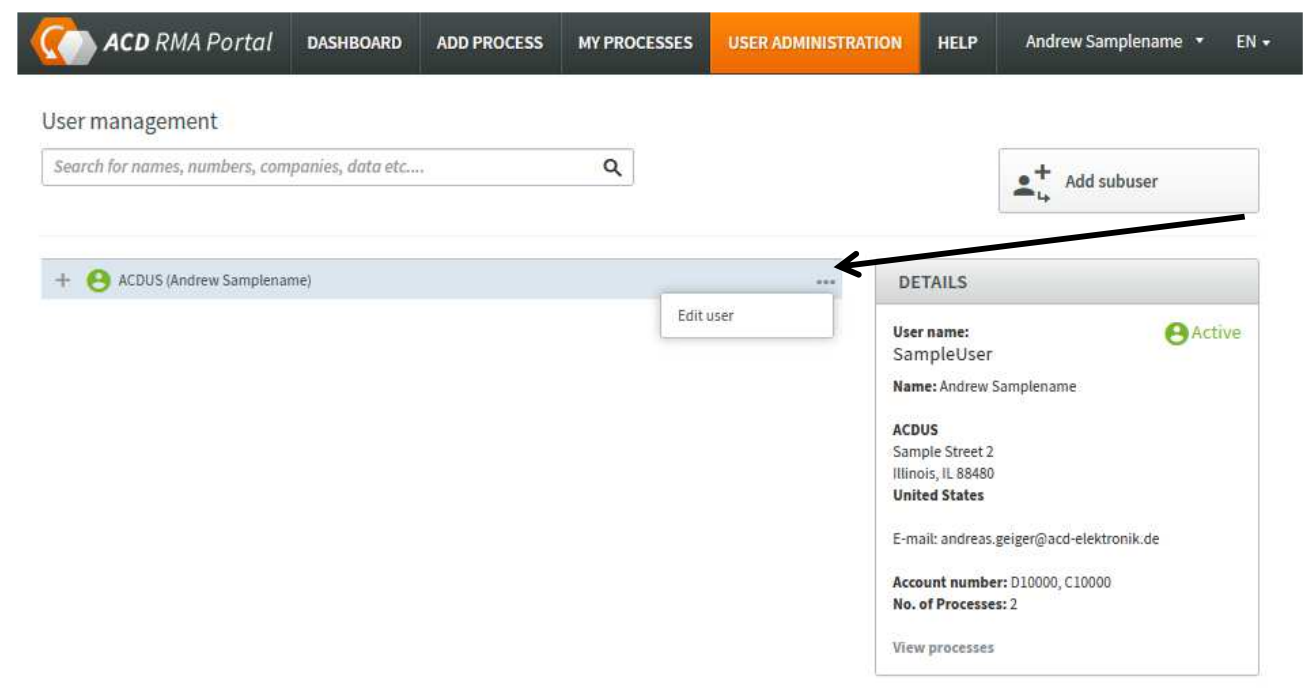

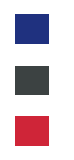

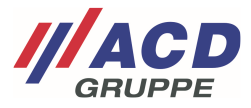

## 2.1 Settings

The user management window opens The address data can be adjusted on the "Settings" tab

| USER ADMINISTR | ATION        |              |                                | × |
|----------------|--------------|--------------|--------------------------------|---|
| Settings       | ADDRESS BOOK | NOTIFICATION | IS API KEYS PASSWORD           | 2 |
| User name *    |              |              |                                |   |
| SampleUser     |              |              |                                |   |
| Title          |              |              | E-mail *                       |   |
| Mr.            |              |              | a.samplename@acd-elektronik.de |   |
| First name     |              |              | Surname *                      |   |
| Andrew         |              |              | Samplename                     |   |
| Company *      |              |              | Street *                       |   |
| ACDUS          |              |              | Sample Street 2                |   |
| Zip code *     |              |              | City *                         | 5 |
| 88480          |              |              | Illinois                       |   |
| Country *      |              |              | State *                        |   |
| United States  |              | •            | Illinois                       | • |
| Phone          |              |              | Language                       |   |
|                |              |              | English                        |   |

# Account number

| ACD Elektronik                                                                               |         |              |
|----------------------------------------------------------------------------------------------|---------|--------------|
| D10000                                                                                       | Default |              |
| ACD Systemtechnik                                                                            |         |              |
|                                                                                              | Default |              |
| ACD USA                                                                                      |         |              |
|                                                                                              | Default |              |
| If you do not know your customer number, please do not<br>hesitate to call +49 7392 708-499. |         |              |
|                                                                                              | Cano    | el Save data |

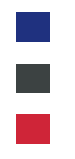

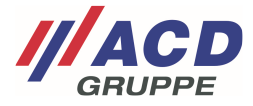

## 2.2 Address book

## 2.2.1 Default setting

One or more differing delivery addresses and billing addresses can be managed in this view. If an address is created here, it can be selected when creating the RMA.

| USER ADMINISTRAT                       | ×                                |               |          |          |             |
|----------------------------------------|----------------------------------|---------------|----------|----------|-------------|
| Settings                               | ADDRESS BOOK                     | NOTIFICATIONS | API KEYS | PASSWORD |             |
| Invoice Addr<br>No additional addresse | <b>'ESS</b><br>es are available. |               |          |          | New address |
| Shipping Ad<br>No additional addresse  | dress<br>es are available.       |               |          |          | New address |
|                                        |                                  |               |          | Cancel   | Save data   |

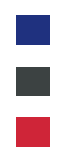

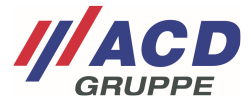

#### 2.2.2 Differing delivery addresses

### 2.2.2.1 Creating new addresses

Press the "New address" button to open the input window

After the address and postal address have been entered the data can be saved here.

A different address can be set by checking "Use as default address." Then that address will be preassigned when the RMA is created.

| USER ADMINIST | RATION       |               |          |          | × |
|---------------|--------------|---------------|----------|----------|---|
| Settings      | ADDRESS BOOK | NOTIFICATIONS | API KEYS | PASSWORD |   |

## **Invoice Address**

| Title         | Cancel       |
|---------------|--------------|
| Mr. •         |              |
| First name    | Surname      |
| Ralf          | Samplename   |
| Company *     | Street *     |
| ACDElektronik | Engelstreet2 |
| Zip code *    | City *       |
| 88480         | Achstetten   |
| Country *     | State *      |
| Germany -     |              |
| E-mail        | Phone        |
|               |              |

# **Shipping Address**

No additional addresses are available.

 New address

 Cancel
 Save data

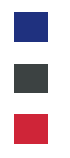

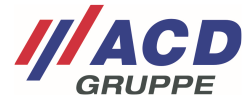

## 2.2.2.2 Editing and deleting differing delivery addresses

After the data is saved, the addresses can be accessed again in the Addresses tab and changed there. You can click on "..." to adjust the addresses.

| USER ADMINISTRATION |              |               |          |          |  |
|---------------------|--------------|---------------|----------|----------|--|
| Settings            | ADDRESS BOOK | NOTIFICATIONS | API KEYS | PASSWORD |  |

# **Invoice Address**

Default address

| Mr. Ralf Samplename           | ***            |
|-------------------------------|----------------|
| ACDElektronik<br>Engelstreet2 | Edit address   |
| 38480 Achstetten<br>Sermany   | Delete address |

### You can preselect your preferred default address in the "Standard address" menu

| USER ADMINIS                                    | TRATION                    |                             |                  |          | ×           |
|-------------------------------------------------|----------------------------|-----------------------------|------------------|----------|-------------|
| Settings                                        | ADDRESS BOOK               | NOTIFICATIONS               | API KEYS         | PASSWORD |             |
| Invoice A<br>Default address                    | ddress                     |                             |                  | K        |             |
| Mr. Ralf Sample                                 | ename, ACDElektronik, Enge | street2, 88480 Achstett     | ten, Germany     |          | *           |
| Mr. Andrew San                                  | nplename, ACDUS, Sample S  | street 2, Illinois, IL 8848 | 0, United States | 5        |             |
| Mr. Ralf Sample                                 | name, ACDElektronik, Enge  | street2, 88480 Achstett     | ten, Germany     |          |             |
| Engelstreet2<br>88480 Achstet<br><b>Germany</b> | ten                        |                             |                  |          |             |
|                                                 |                            |                             |                  |          | New address |

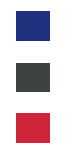

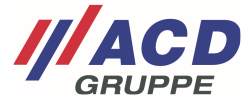

### 2.2.3 Differing billing addresses

Similarly to 2.2.2 "Differing delivery addresses," differing billing addresses can also be created and managed.

### 2.3 Notifications

In the notification settings you can define the status change of your order for which you want to receive an email from the RMA portal.

In the "Additional email addresses" field you can save additional email addresses differing from the email address stored in the user account.

| USE          | R ADMINISTRAT     | ION          |               |                                        |                                                     | ×                                                    |
|--------------|-------------------|--------------|---------------|----------------------------------------|-----------------------------------------------------|------------------------------------------------------|
| Sett         | ings              | ADDRESS BOOK | NOTIFICATIONS | API KEYS                               | PASSWORD                                            |                                                      |
| No           | otification       | S            |               |                                        |                                                     |                                                      |
| $\checkmark$ | Created           |              |               | You can receive n<br>RMA processes, Yo | otifications by email f<br>ou will receive notificc | for status changes to your<br>ations for all checked |
| ~            | Received          |              |               | statuses.                              |                                                     |                                                      |
|              | In progress       |              |               | Additional emai                        | l addresses for notifi                              | cations                                              |
| $\checkmark$ | Cost estimation   |              |               | Sonarata multipl                       | a addrace on with com                               | icolone                                              |
|              | Waiting for relea | ise          |               | Separate matapa                        | e addresses with serin                              | icolons.                                             |
|              | Processed         |              |               |                                        |                                                     |                                                      |
| ~            | Shipped           |              |               |                                        |                                                     |                                                      |
|              | Completed         |              |               |                                        |                                                     |                                                      |
|              |                   |              |               |                                        | Cancel                                              | Save data                                            |

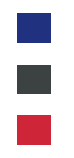

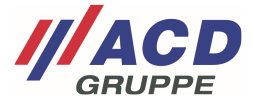

### 2.4 API key

You can apply for an external access key for connecting to our portal here. Please contact our support if you want to use this option.

| USER ADMINISTRATION |              |               |          |          |  |
|---------------------|--------------|---------------|----------|----------|--|
| Settings            | ADDRESS BOOK | NOTIFICATIONS | API KEYS | PASSWORD |  |

# **API Keys**

These API keys allow access to the RMA portal with your account's permissions. If a token has been compromised or is no longer used, it can be deleted here to disable access.

The use of these keys can be restricted to a list of known IP addresses. Enter the addresses or networks here in CIDR or "dotted quad" notation (e.g. 127.0.0.1 or 192.168.0.0/16)

Your current IP address: 89.245.47.19

Token

IP Whitelist

You currently have no API keys set up

Generate new API key

Cancel

Save data

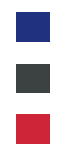

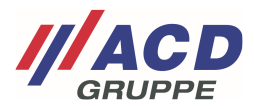

## 2.5 Password

A new password for the user can be set here.

| USER ADMINIST    | FRATION        |               |                                      |                                          |                   |
|------------------|----------------|---------------|--------------------------------------|------------------------------------------|-------------------|
| Settings         | ADDRESS BOOK   | NOTIFICATIONS | API KEYS                             | PASSWORD                                 |                   |
| Password         | 1              |               |                                      |                                          |                   |
| current passwort |                |               | Enter your currer<br>bassword or emo | nt password here in orde<br>ail address. | er to change your |
| New password *   |                |               |                                      |                                          |                   |
| New password (c  | onfirmation) * |               |                                      |                                          |                   |
|                  |                | 0             |                                      | Cancel                                   | Save data         |

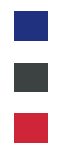

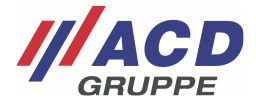

## 3 Creating New Sub-Users

You can click on the button "Create Sub-Users" to generate further hierarchically descending sub-users.

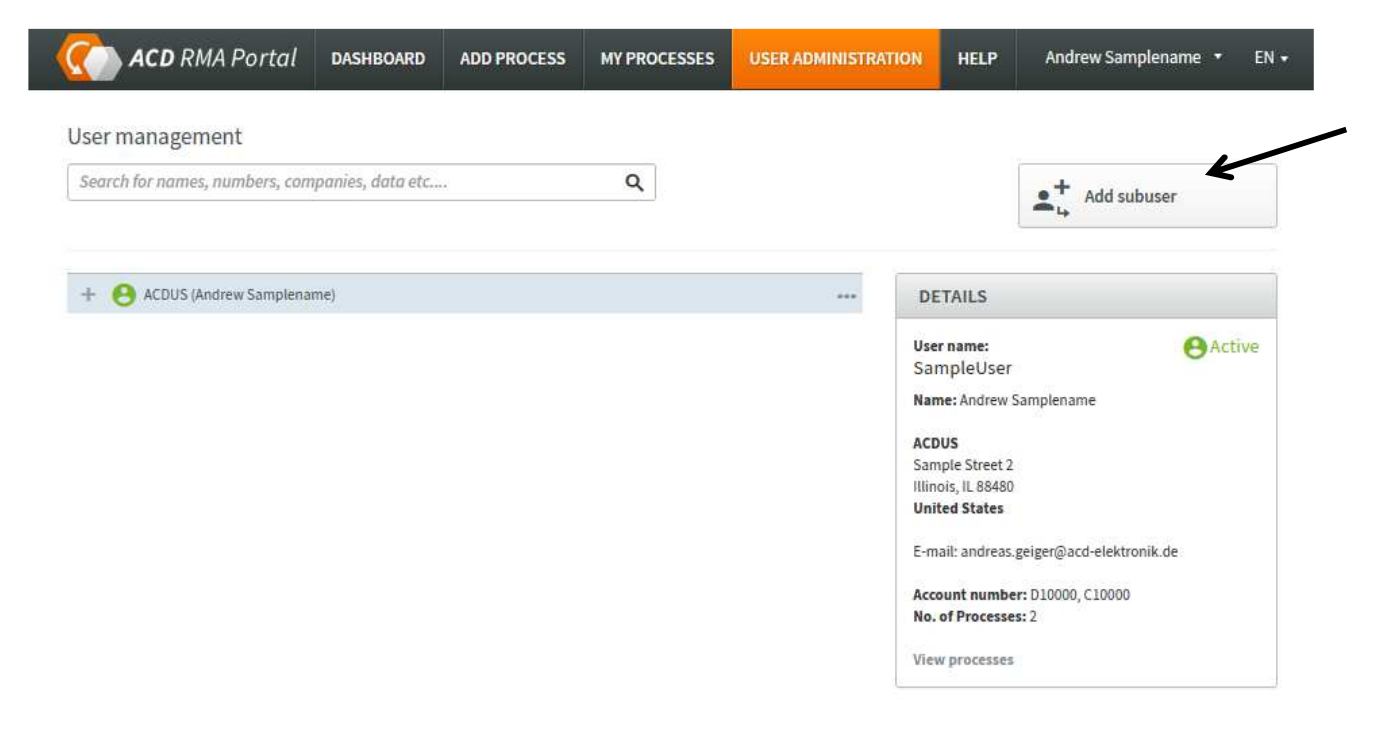

The hierarchy level or hierarchy overview is illustrated below with an imaginary example:

User creation:

1. Global IT

- 1.1. Countries IT
- 1.1.1 Warehouse 1.1
- 1.2 Country management
- 1.2.1 Warehouse 1.2

Permissions:

1. Global IT -- All orders visible

1.1. Countries IT -- Orders from Countries IT and from 1.1.1 Warehouse 1.1 visible

1.1.1 Warehouse 1.1 -- Only orders from 1.1.1 Warehouse 1.1 visible

1.2 Country management -- Orders from Country management and from 1.2.1 Warehouse 1.2 visible

1.2.1 Warehouse 1 -- Only orders from 1.2.1 Warehouse 1.2 visible

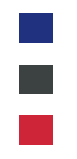

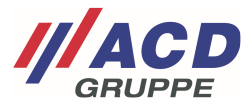

## 3.1 Creating the new sub-user

The window shown below opens. After clicking on "Create user" the sub-user receives an email to activate the account.

Cancel

| ADD USER                                                                                               |                            | × |
|----------------------------------------------------------------------------------------------------|----------------------------|---|
| Please fill in the following form. Fields marked with * are mandat<br>User name *<br>ClaudiaSamplename | ory fields.                |   |
| Title                                                                                                  | E-mail *                   |   |
| Mrs. •                                                                                                 | claudia.s@acd-elektronk.de |   |
| First name                                                                                             | Surname *                  |   |
| Claudia                                                                                                | Samplename                 |   |
| Company *                                                                                              | Street *                   |   |
| ACDPermission1                                                                                         | Engelstreet2               |   |
| Zip code *                                                                                             | City *                     |   |
| 88480                                                                                                  | Achstetten                 |   |
| Country *                                                                                              | State *                    |   |
| Germany +                                                                                              |                            | - |
| Phone                                                                                                  | Language                   |   |
| 098704350509438                                                                                        | English                    | - |
| Additional email addresses for notifications                                                           | Subuser assigned to        |   |
|                                                                                                    | ACDUS (Andrew Samplename)  | - |
| Separate multiple addresses with semicolons                                                            |                            |   |
| Permission to create subusers                                                                          | © Yes ◎ No                 |   |
| Can see and approve cost estimates                                                                     | ¥es No                     |   |
| Can request shipping                                                                                   | ⊚ Yes 🔘 No                 |   |
| Can request pickup                                                                                     | © Yes ◎ No                 |   |
| Responsible persons are visible                                                                        | © Yes ○ No                 |   |
| Account number                                                                                         |                            |   |
| ACD Elektronik                                                                                         | 0 p.f. ik                  |   |
| 510000                                                                                                 | (a) Detault                |   |
| ACD Systemtechnik                                                                                      | Default                    |   |
| ACD USA                                                                                                | 🔘 Default                  |   |
| lf you do not know your customer number, please do not<br>hesitate to call +49 7392 708-499.           |                            |   |

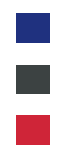

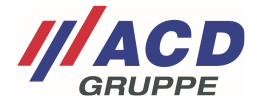

### 3.1.1 Managing permissions

You can pass on the permissions you have in your account.

It is possible you do not have all permissions. If so, not all the options listed below will be presented. If you have any questions please contact our support.

| Permission to create subusers      | 9 | Yes | 0 | No |
|------------------------------------|---|-----|---|----|
| Can see and approve cost estimates | 9 | Yes | 0 | No |
| Can request shipping               | 9 | Yes | 0 | No |
| Can request pickup                 | 0 | Yes | 0 | No |
| Responsible persons are visible    | 0 | Yes | 0 | No |

### 3.1.1.1 Permission to create subusers

The sub-user may create additional users.

#### 3.1.1.2 Can see and approve cost estimates

The sub-user may view and approve cost estimates.

### 3.1.1.3 Can request shipping

The sub-user may use the UPS shipping tool integrated in the RMA portal. For details, please refer to the ACD RMA UPS Portal manual.

#### 3.1.1.4 Can request pickup

The sub-user may use the shipping tool integrated into the RMA portal with UPS pick-up service. For details, please refer to the ACD RMA UPS Portal manual.

#### 3.1.1.5 Responsible persons are visible

The sub-user sees the contact person when the order is created.

#### 3.1.1.6 New order available

The sub-user may place new orders via the portal when the cost estimate is released.

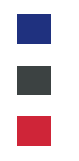

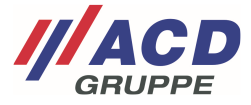

## 3.2 Managing the sub-user

After the browser is updated, the new sub-user is displayed.

Green: User is active Orange: User is not confirmed yet Gray: User is deactivated

| - 8 ACDUS (Andrew Samplename)          | ··· DETAIL    | S         |
|----------------------------------------|---------------|-----------|
| + 😫 ACDElektronik (Andreas Mustermann) | •••• User nam | e: Active |
| ACDPermission1 (Claudia Samplename)    | Sample        | User      |

### 3.2.1 Managing sub-users

The portal provides its own account management. The "..." button of the sub-user can be used to adjust the user data, reset the password or lock the user

| <b>ACD</b> RMA Portal                          | DASHBOARD         | ADD PROCESS | MY PROCESSES | USER ADMINISTRA | TION HELP                                                     | Andrew Samplename 🔹 EN 🗸  |
|------------------------------------------------|-------------------|-------------|--------------|-----------------|---------------------------------------------------------------|---------------------------|
| User management Search for names, numbers, com | npanies, data etc | ¢           | Q            |                 |                                                               | Add subuser               |
| - 😝 ACDUS (Andrew Samplena                     | ime)              |             |              | ••••            | DETAILS                                                       |                           |
| + 🔒 ACDElektronik (Andre                       | as Mustermann)    |             |              |                 | User name:                                                    | Active                    |
| ACDPermission1 (Clau                           | udia Samplename)  |             |              | •••             | ClaudiaSam                                                    | plename                   |
|                                                |                   |             | Edit         | user            | Name: Claudia                                                 | Samplename                |
|                                                |                   |             | Req          | uest password   | ACDPermission1<br>Engelstreet2<br>88480 Achstetten<br>Germany |                           |
|                                                |                   |             | disa         | ble user        |                                                               |                           |
|                                                |                   |             |              |                 | Phone: 0987043                                                | 150509458                 |
|                                                |                   |             |              |                 | E-mail: andreas                                               | .geiger@acd-elektronik.de |
|                                                |                   |             |              |                 | Account number<br>No. of Processe                             | er: D10000<br>es: 0       |